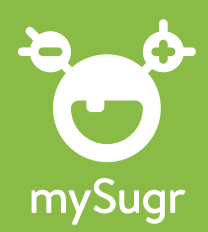

## Comment transmettre mes rapports mySugr?

C'est simple comme bonjour! Il suffit de suivre les **6 étapes** ci-dessous :

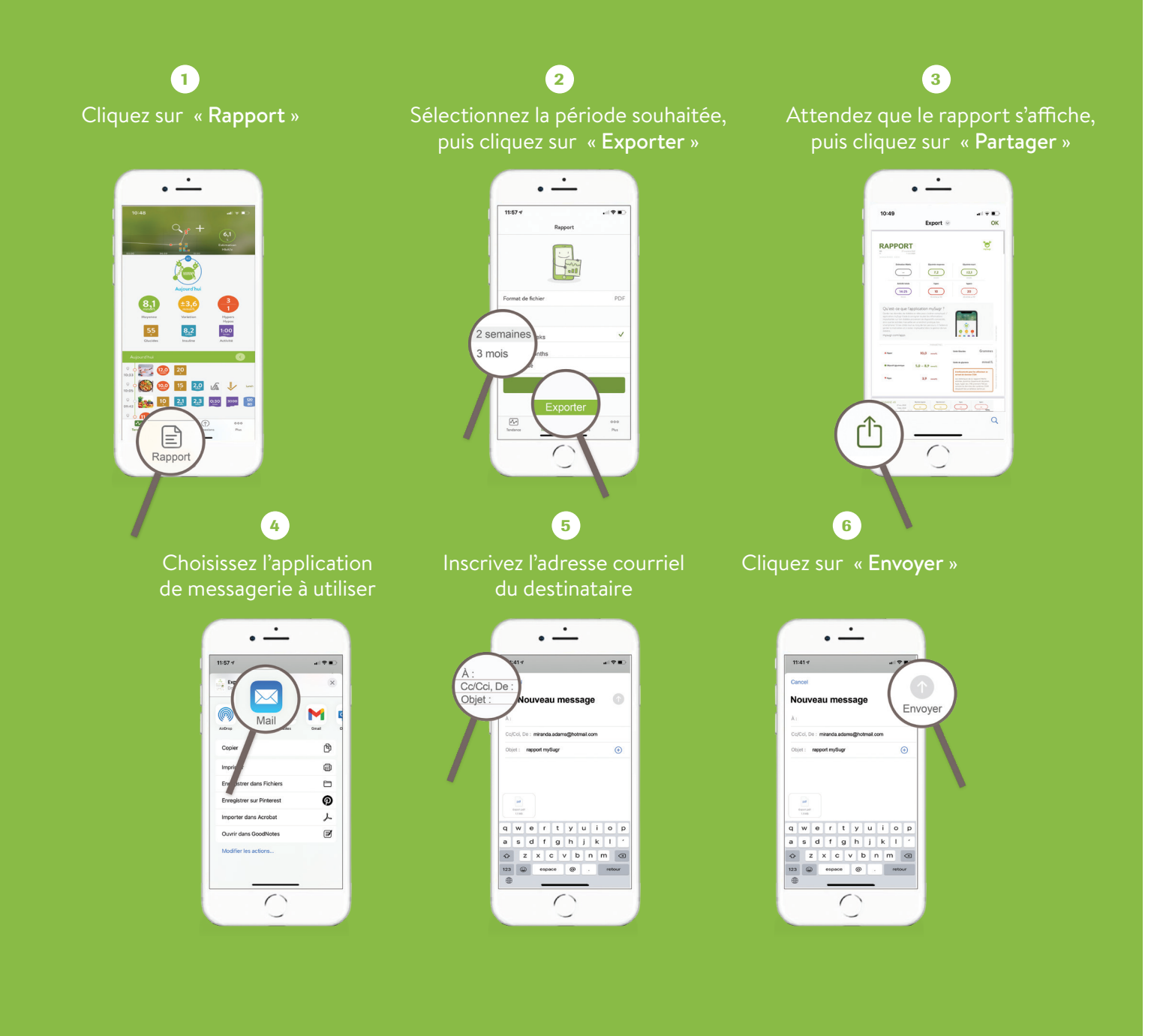

**ACCU-CHEK**<sup>®</sup>

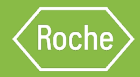